# Aprilaire® Wi-Fi Thermostat Quick Start Guide

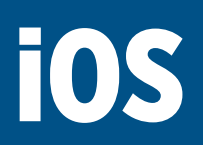

## **DOWNLOAD THE APP**

 Search and install the Aprilaire Wi-Fi Thermostat App from the App Store.

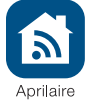

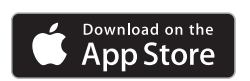

# **CREATE A NEW APRILAIRE ACCOUNT**

- 2. Open the app on your device.
- 3. Tap New User.
- 4. Fill out the form and tap Create.
- **5.** A confirmation email will be sent to you. Click the confirmation link in the email to complete the registration. If you do not receive the email, check your junk mail folder.

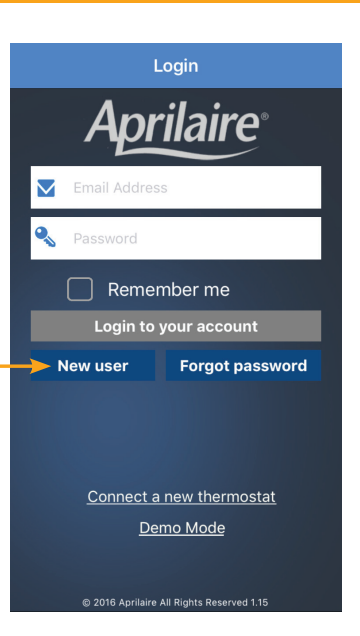

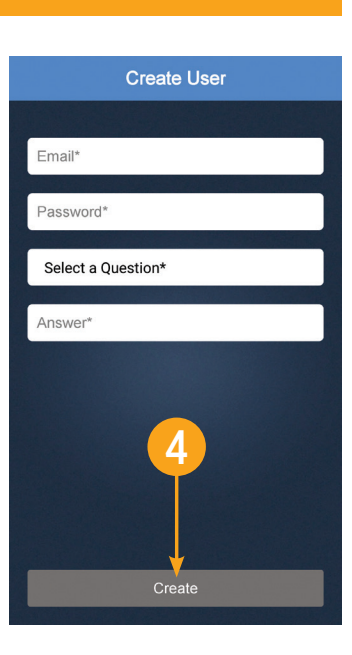

## **CONNECT YOUR WI-FI THERMOSTAT TO YOUR HOME NETWORK**

6. Confirm your thermostat is in Settings Login **K** Back Select a Thermostat Settings Wi-Fi Wi-Fi setup mode. The signal Q Settings Aprilaire indicator will be strobing. Wi-Fi In order to connect the thermostat you must 7. Open the app and select 1.Open your device's Settings menu Airplane Mode MyHomeNetwork **a** ≈ (j) Connect a new thermostat 2. Select Wi-Fi MyHomeNetwork 🛜 Wi-Fi 3. Select the thermostat you wish to connect (ex. APRILAIRE8620WXXYYZZ) from the Login screen. CHOOSE A NETWORK \* Bluetooth **IMPORTANT: DO NOT LOG IN.** On  $\mathbf{0}$ APRILAIRE8476W.. **∻** (i) 4. Return to this app to continue. 😡 Cellular Remember me 8. Open Settings. Neighbor 🕯 🗢 🚺 Login to your account Personal Hotspot Off 9. Select Wi-Fi. CornerHouse **Forgot password** New user 10. A Wi-Fi network including Other... Notifications "APRILAIRE" in the title Control Center should appear in your list of Ask to Join Networks network options. Tap that C Do Not Disturb wn networks will be joined automatically. If no known works are available, you will have to manually select a Connect a new thermostat network (thermostat) to Demo Mode proceed. Note: This step may 🔅 General take up to one minute to AA Display & Brightness complete. **11.** Return to the Aprilaire app **〈** Back Select a Thermostat Back Access Point Configuration Network Configuration Done and tap Continue. Kelect a Network Next Select a method to connect your thermostat MyHomeNetwork Connect to network to your wireless network ₹. Select your home network. **MyHomeNetwork** Neighbor ₹. Scan for Networks (Recommended) Secured with wpa-personal 12. Tap Next to scan for your You are currently connected CornerHouse Enter Network details (Advanced)  $\bigcirc$ **₹**4 Password: to this Network: APRILAIRE8476w000000 home network. nosoupforyou 14 13. Select your home network cured with wpa-per from the list. Show Password Connecting to your home Continue Acquire IP Address automatically (DHCP) network. Static IP Address Configuration 14. We recommend that you select Show Password. Enter the password to your home Wi-Fi network. 15. Tap Done.

Add Ther

New U

#### ADD THERMOSTAT TO USER ACCOUNT

- **16.** Enter your Email Address and Password.
- **17.** Tap **Login**. The MAC ID for the thermostat will be filled in the box. Do not change it.
- Enter a name for your thermostat (i.e. Office, Den, Kitchen), thermostat location (i.e. House, Cabin, Cottage), Zip Code and Time Zone.
- **19.** If you know your HVAC contractor's contact information, enter it and then tap **Done**.
- **20. Congratulations!** You have successfully registered your thermostat. You can now access and control your thermostat from your mobile device.

### **ADDITIONAL RESOURCES**

Visit **my.aprilaire.com** for additional app instructions.

| nostat to User Account                                            | Logout                 | Add Thermostat                   | Done | ← ] |  |
|-------------------------------------------------------------------|------------------------|----------------------------------|------|-----|--|
| has been successfully connected.<br>o connect it to your account. | Thermostat Information |                                  |      |     |  |
| ddress                                                            |                        | Thermostat Name*<br>B48255000000 |      |     |  |
| rd                                                                | 9                      | Select or Enter Location*-       | -    |     |  |
|                                                                   |                        | Select Time Zone*                |      |     |  |
| er Login                                                          |                        |                                  |      |     |  |
|                                                                   | Contrac                | tor Information                  |      |     |  |
|                                                                   |                        | Contractor Name 🔫                |      | -19 |  |
|                                                                   |                        | Contractor Email                 |      |     |  |
|                                                                   |                        | Contractor Phone                 |      |     |  |
|                                                                   |                        | Contractor Website               |      |     |  |
|                                                                   |                        |                                  |      |     |  |
|                                                                   |                        |                                  |      |     |  |

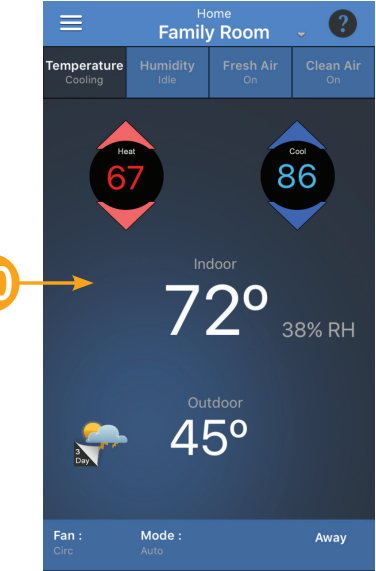